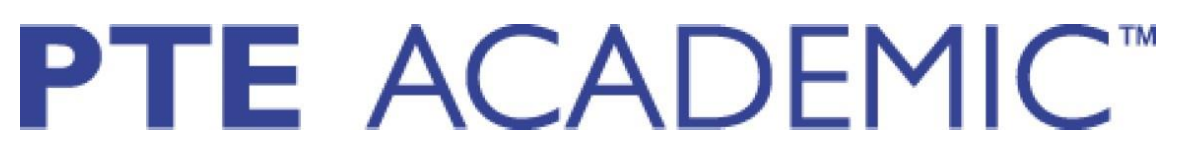

## PTE Academic UKVI Sınav Başvuru Kılavuzu

\*Bu kılavuz, PTE Academic UKVI, PTE Home A1 - Home A2 - Home B1 Sınavına yapılacak online başvuru esnasında adaylara kolaylık sağlamak amacıyla hazırlanmıştır.  PTE Academic UKVI sınavına başvurabilmek için, öncelikle var olan kullanıcı hesabınıza giriş yapmanız gerekmektedir. Lütfen https://pearsonpte.com/ adresinden aşağıda gösterilen aşamaları takip ederek giriş yapınız.

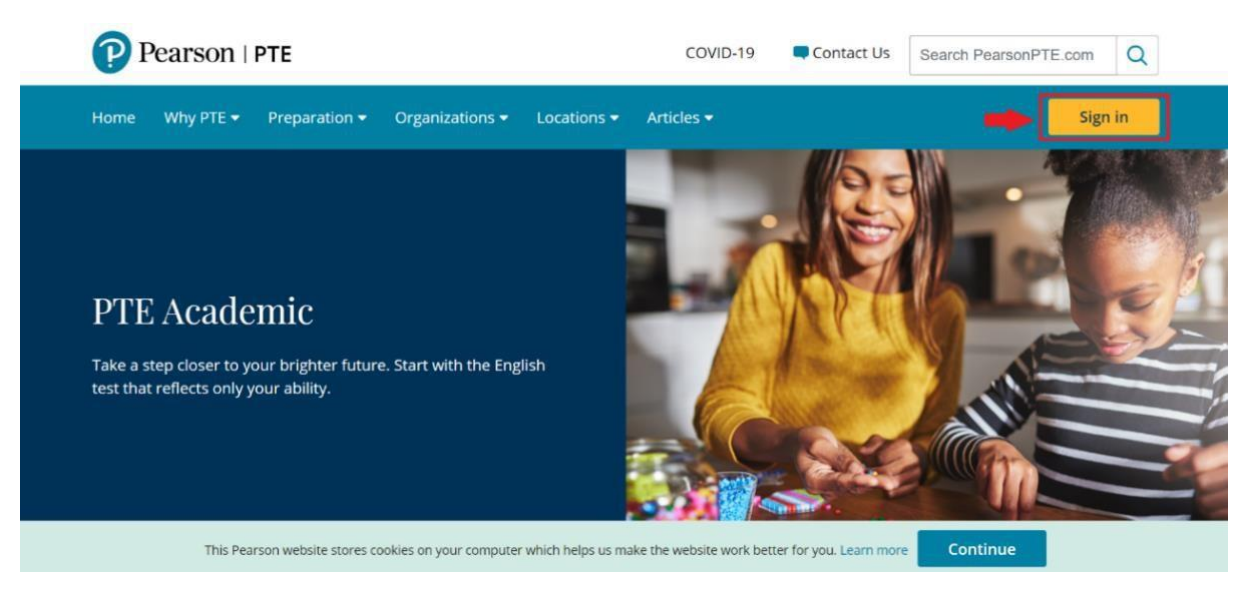

• Yukarıdaki görselde sağ üst köşedeki "Sign In" butonuna tıklayınız.

I want to access my

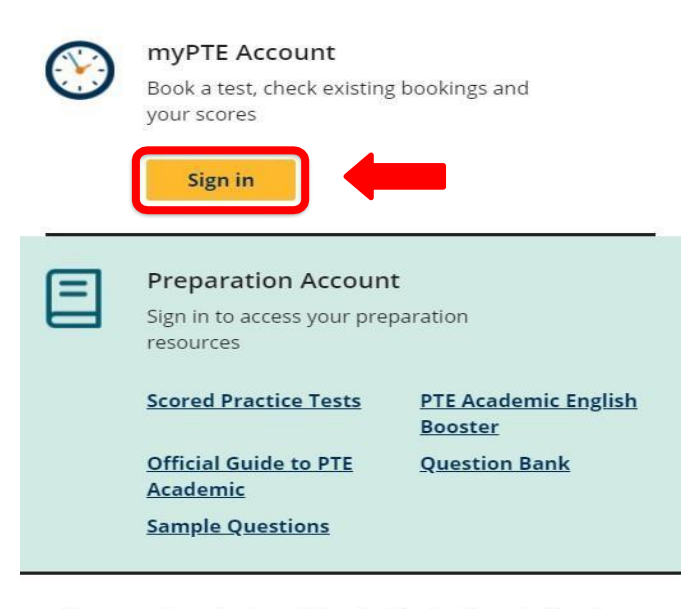

If you purchased a Scored Practice Test or Sample Questions before 19th May 2020, please login here.

• Ardından, yukarıdaki ekran görüntüsündeki "Sign in" butonuna tıklayınız.

• Eğer öncesinde bir kullanıcı hesabı oluşturduysanız, aşağıdaki ekran görüntüsünde olduğu gibi kullanıcı adınızı ve şifrenizi yazarak giriş yapabilirsiniz. (Kullanıcı hesabınızı henüz oluşturmadıysanız, lütfen önce Kullanıcı Hesabı Oluşturma Kılavuzu'ndaki adımları takip ediniz.)

| Pearson   рте<br>Welcome to myPTE<br>Book your tests and access your results.        |
|--------------------------------------------------------------------------------------|
| Username                                                                             |
| Password                                                                             |
| Log in         Remember me       Forgot your password?         Need a myPTE account? |
| Privacy policy   Contact us<br>Copyright © 1996-2021 Pearson. All rights reserved.   |

• Sonrasında aşağıdaki görselde işaretli bölümden, başvuru yapacağınız ülke olarak United Kingdom'ı seçmelisiniz.

| Find your Test                                        |     |
|-------------------------------------------------------|-----|
|                                                       |     |
| Which country would you like to study, work or settle | in? |
| Select country                                        |     |
| New Zealand                                           | •   |
| United Kingdom                                        |     |
| United States                                         |     |
| Other                                                 |     |
| Multiple                                              | •   |

 Sonraki aşamada, aşağıdaki görselde işaretlenmiş bölümden sınavı ne için almak istediğinizi seçmelisiniz. Her seçim için farklı bir sınav türü bulunuyor, bu nedenle hangi sınavı almanız gerektiğini dikkatlice öğrenip seçiminizi yapmalısınız.

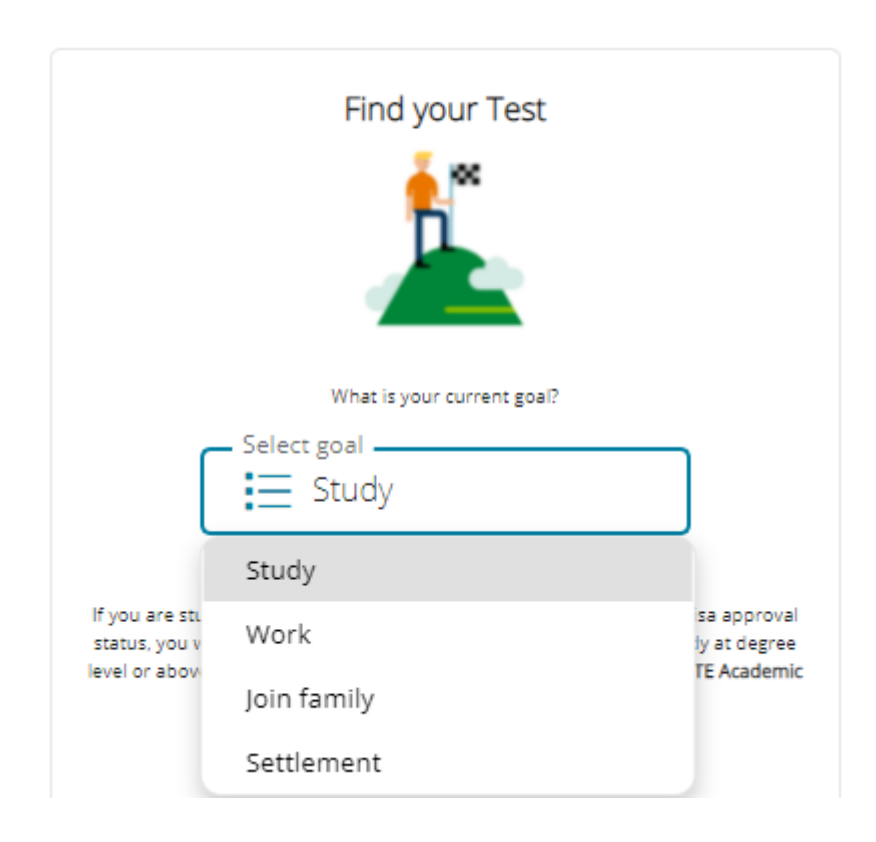

 İngiltere'ye eğitim için gitmek istiyorsanız "Study" butonuna tıklamalısnız; daha sonra aşağıdaki görselde olduğu gibi iki seçenekle karşılaşacaksınız. İhtiyacınız olan sınavı, aşağıdaki görseldeki gibi seçeneklerin üzerinde yazan bilgilendirmeye göre seçmelisiniz. (PTE Academic UKVI veya PTE Academic)

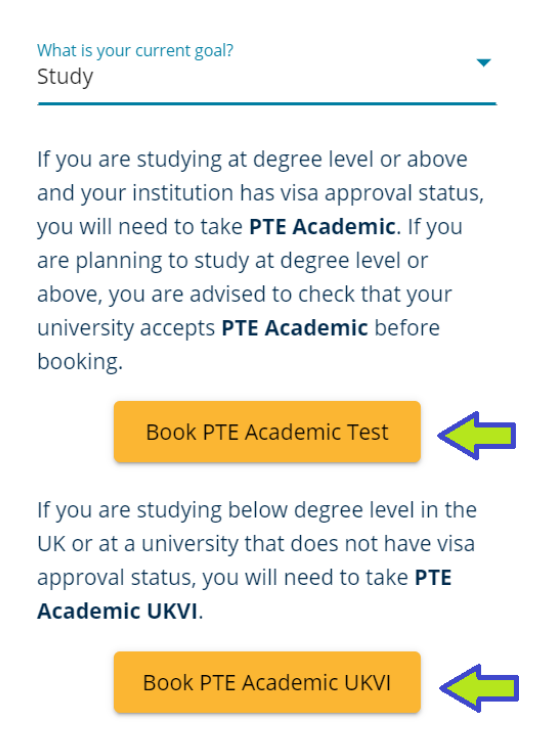

 İngiltere'ye gitme nedeniniz aileniz ise "Join Family" butonuna tıklamalısınız. Daha sonra aşağıdaki görselde karşınıza çıkan iki seçenekle karşılaşacaksınız. Başvuracağınız aile vizesi türüne göre PTE Home A1 veya Home A2 sınavlarından birini seçiniz.

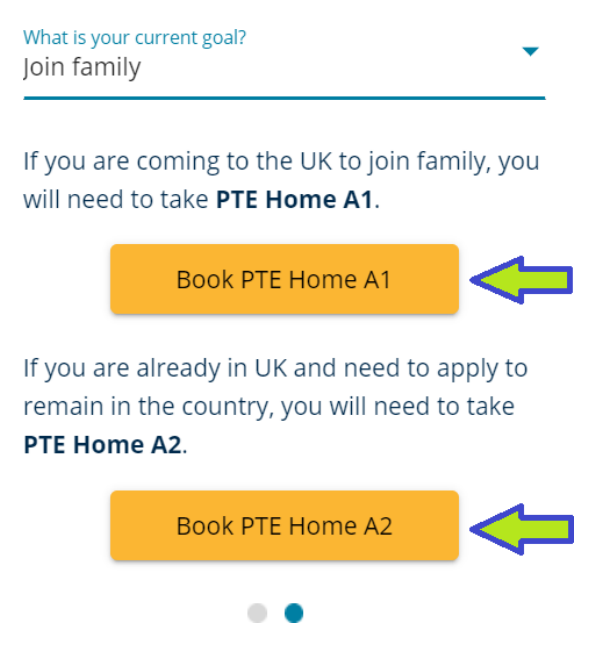

 İngiltere'ye gitme nedeniniz yerleşmek ise "Settlement" butonuna tıklamalısınız. Daha sonra aşağıdaki görseldeki gibi "Book PTE Home B1" butonuna tıklayınız.

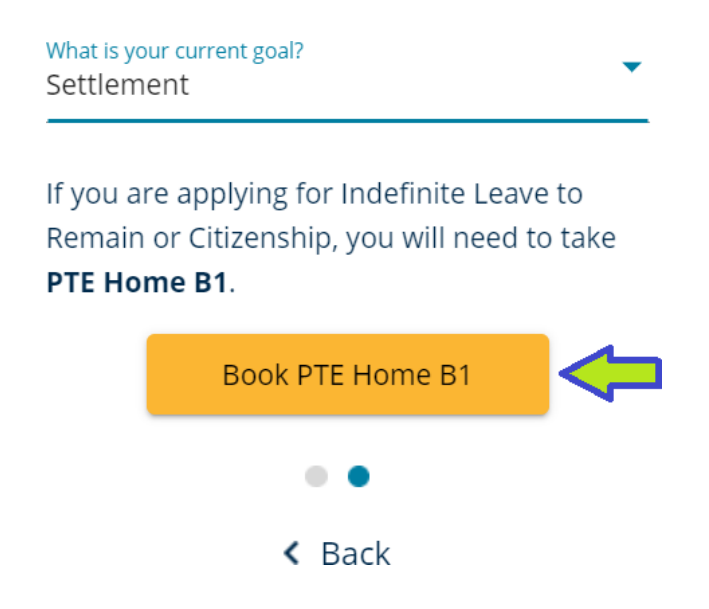

 İngiltere'ye çalışma amaçlı gitmek istiyorsanız "Work" butonuna tıklamalısınız. Daha sonra aşağıdaki görselde karşınıza çıkacağı gibi iki seçenekle karşılaşacaksınız. İhtiyacınız olan vize türünde belirtilen PTE Academic UKVI veya PTE Home A1 sınav seçeneklerinden sizin için uygun olana tıklayınız.

| What is you<br>Work                              | r current goal?                                                                                                    |
|--------------------------------------------------|----------------------------------------------------------------------------------------------------|
| In most of<br>the UK, y<br><b>UKVI</b> .         | ases, if you are coming to work in<br>You will need to take <b>PTE Academic</b>                                                  |
| However<br>as a Spo<br>an Overs<br><b>Home A</b> | ; if you are coming to work in the UK<br>rtsperson or as a Representative of<br>seas Business, you need to take <b>PTE</b><br>1. |
|                                                  | Book PTE Academic UKVI                                                                                                    |
|                                                  | Book PTE Home A1                                                                                                    |
|                                                  | • •                                                                                                    |
|                                                  | < Back                                                                                                    |

• Hangi sınavı alacağınızı seçtikten sonra ilerleyebilirsiniz. Ardından karşınıza aşağıda bulunan görseldeki sorular çıkacaktır.

| Complete booking                                                                                                    | questions                                                                    |   |
|----------------------------------------------------------------------------------------------------|------------------------------------------------------------------------------|---|
| PTE-A1: PTE Home                                                                                                    | A1                                                                           | ~ |
| equired information is marked with an asterisk (*).                                                                                                    |                                                                              |   |
| Enter information on this page in the Roman alphabet. (Alphanumeric)                                                                                                    |                                                                              |   |
| *What language do you speak mostly at home?                                                                                                    |                                                                              |   |
| Select one ~                                                                                                    | > Ülkenizde konuşulan dili seçiniz.                                          |   |
| * <b>Your identification document</b><br>You must bring a valid ID on test day. If you don't have a passport, please read<br>O I have read the ID Policy and understand I can only take the test if I bring a v | our <u>ID Policy</u> to see if we can accept your ID.<br>alid ID on the day. |   |
| * <b>ID Type</b><br>Select your identification document:                                                                                                    |                                                                              |   |
| Select one                                                                                                    | >> Sınavda yanınızda getireceğiniz ID tipini seçiniz.                        |   |

- İlk kısımda yaşadığınız ülkede konuşulan dili seçiniz. Daha sonra kırmızı ile işaretlenmiş bölümdeki kutuyu "ID Policy" dökümanını okuduktan sonra işaretleyiniz.
- ID Type bölümünde sınav günü sınav merkezine hangi ID tipi ile gideceğinizi seçiniz.

Aşağıdaki görselde bulunan ID Type'larından birini seçmeniz gerekmektedir.

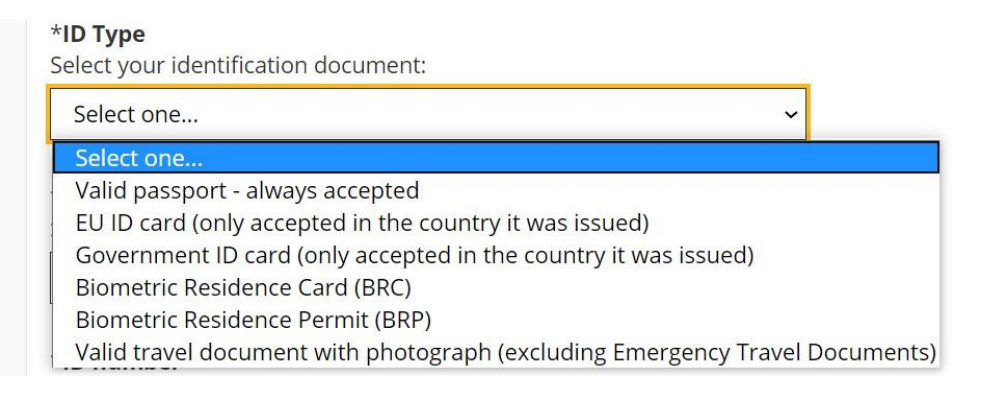

Valid Passport: Zamanı dolmamış, geçerli bir Pasaport

**EU ID Card:** Danimarka, İrlanda, İzlanda, Norveç ve İngiltere dışındaki tüm Avrupa Ekonomik Alanı (European Economic Area) üye devletlerinin hükümetleri tarafından verilir.

**Government ID Card:** Vatandaşı olduğunuz kimlik kartınız. (Yalnızca kendi ülkenizde kullanabilirsiniz.)

**Biometric Residence Card (BRC):** Birleşik Krallık oturum kartı. **Biometric Residence Permit (BRP):** Biyometrik Oturma İzni (BRP), 6 aydan uzun bir süredir Birleşik Krallık'a gelme izni (vize) olanlar için kişisel ayrıntılar ve biyometrik bilgiler içeren güvenli kimlik kartı.

Valid travel document with photograph (excluding Emergency Travel Documents): Seyahat belgesi, uluslararası anlaşmaların ardından bireylerin veya küçük insan gruplarının uluslararası sınırlarda hareket etmesini kolaylaştırmak için bir hükümet veya uluslararası antlaşma kuruluşu tarafından düzenlenen bir kimlik belgesidir.

- ID Tipinizi seçtikten sonra aşağıdaki görselde ok ile gösterilmiş ilk bölümde, ID tipinizin hangi ülkeden sağlandığını seçiniz ve ID numaranızı giriniz.
- Ardından 1, 2 ve 3 ile işaretlenmiş kutuları işaretleyiniz.
- PTE Academic sınavını nereden duyduğunuzu, sınavı ne için aldığınızı ve 6 ay içerisinde başka bir İngilizce sınavı aldıysanız hangi sınav olduğunu seçiniz ve "Next" butonuna tıklayarak ilerleyiniz.
   ÖNEMLİ NOT: Kaydınızı yapmaya devam edebilmek için sayfadaki her

bölümü doldurmanızı rica ederiz.

|    | Select one V ID bilginizin hangi ülkeden olduğunu seçiniz.                                                                                                    |
|----|----------------------------------------------------------------------------------------------------|
|    | *ID number                                                                                                    |
|    | Enter the unique number on your ID:                                                                                                    |
|    | *Sharing of data<br>1 agree that Pearson may share my score report, personal details and other information about my test with relevant immigration authorities<br>when they are used in a visa application process or where there is a reasonable suspicion of testing malpractice or fraud.                                |
|    | ○ I agree                                                                                                    |
|    | *Terms and conditions I agree to the terms and conditions in the PTE Test Taker Handbooks in effect at the time I take the test, including without limitation those relating to testing, score cancellation, examinee misconduct, test irregularity policies and confidentiality of the test. O I agree                     |
| Í  | *I consent to Pearson sending my score to the UK Home Office, to support my visa application.<br>〇 I consent to electronic score allocation                                                                                                    |
| l  |                                                                                                    |
| l  | *How did you hear about the test?                                                                                                    |
| I  | *How did you hear about the test? Select one Testi nereden duydunuz seçiniz.                                                                                                    |
| *V | *How did you hear about the test?  Select one  /hy are you taking the test?                                                                                                    |
| *V | *How did you hear about the test? Select one Testi nereden duydunuz seçiniz. /hy are you taking the test? Select one Sinavı ne için aldığınızı seçiniz.                                                                                                    |
| *V | *How did you hear about the test?          Select one <ul> <li>Testi nereden duydunuz seçiniz.</li> </ul> /hy are you taking the test?             Select one <ul> <li>Sinavı ne için aldığınızı seçiniz.</li> </ul> ave you taken any other English language test in the last 6 months? If yes select the most recent one. |

Next

 Bu adımda aşağıda ekran görüntüsü bulunan sayfa karşınıza çıkacaktır. Bu sayfada üst tarafta işaretlenmiş kutucuğa sınav için size uygun lokasyonu yazıp "Search" butonuna tıkladığınızda, belirttiğiniz lokasyona en yakın sınav merkezleri yakınlık sırasına göre açılacaktır.

|                  |                                                                                                    | Find an appointment                                                                                                    |
|------------------|----------------------------------------------------------------------------------------------------|----------------------------------------------------------------------------------------------------|
|                  |                                                                                                    | PTE-A-UK: PTE Academic UKVI                                                                                                    |
| Helpful hi       | istanbul<br>nts:                                                                                                    | Search                                                                                                    |
| Whenote     Time | en you select your appointment time, double-ci<br>e whether you have chosen an early morning (<br>e format and time zone display use default set<br>British Side English Language School | teck the time format and time zone to avoid contusion, as some exams support delivery nearly 24 hours a day. For example 1.00 am) or midday (13.00 or 1.00 pm) appointment.<br>ings but can be adjusted to your personal preference. |
| ▼<br>3.7 mi      | Barbaros Bulvari No 91<br>Besiktas                                                                                                    | 25 JUIE 2021                                                                                                    |
|                  | 34353 Istanbul<br>Turkey                                                                                                    |                                                                                                    |

• Bir sonraki aşamada sınava girmek istediğiniz sınav merkezinin yanındaki takvim ikonuna tıklayarak o sınav merkezine ait sınav takvimini görüntüleyebilirsiniz. Sınava girmek istediğiniz tarihi sınav takviminden seçiniz. Tarih seçtikten sonra, takvimin sağ tarafında o tarihteki sınav seanslarının saatlerinden size uygun saati seçtiğiniz takdirde bir sonraki aşamaya geçebileceksiniz.

| <b>♀</b><br>3.7 mj | British Side Eng<br>Language Schoo<br>Barbaros Bulvari<br>Besiktas<br>34353 Istanbul<br>Turkey            | lish<br>Dl<br>No 91          |                            | 23                                           | 3 June                              | 2021                            |                           |                                |
|--------------------|----------------------------------------------------------------------------------------------------|------------------------------|----------------------------|----------------------------------------------|-------------------------------------|---------------------------------|---------------------------|--------------------------------|
|                    |                                                                                                    |                              |                            |                                              |                                     |                                 |                           |                                |
| 0                  | British Side English                                                                                      |                              |                            | 1                                            | une 202                             | 21                              |                           |                                |
| <b>9</b><br>3.7 mi | <mark>British Side English<br/>Language School</mark><br>Barbaros Bulvari No 91                           | <<br>Su                      | Мо                         | Ju<br>Tu                                     | une 202<br>We                       | 21<br>Th                        | Fr                        | ><br>Sa                        |
| <b>Q</b><br>3.7 mj | British Side English<br>Language School<br>Barbaros Bulvari No 91<br>Besiktas<br>34353 Istanbul           | <<br>Su                      | Мо                         | ju<br>Tu<br>1                                | une 202<br>We<br>2                  | 21<br>Th<br>3                   | <b>Fr</b> 4               | ><br>Sa                        |
| ♥<br>.7 mi         | British Side English<br>Language School<br>Barbaros Bulvari No 91<br>Besiktas<br>34353 Istanbul<br>Turkey | <<br><b>Su</b><br>6          | <b>Mo</b><br>7             | <b>J</b> I<br><b>Tu</b><br>1<br>8            | une 202<br>We<br>2<br>9             | 21<br>Th<br>3<br>10             | <b>Fr</b> 4               | ><br>Sa<br>5<br>12             |
| <b>Q</b><br>3.7 mj | British Side English<br>Language School<br>Barbaros Bulvari No 91<br>Besiktas<br>34353 Istanbul<br>Turkey | <<br>Su<br>6<br>13           | <b>Mo</b><br>7<br>14       | <b>Ju</b><br><b>Tu</b><br>1<br>8<br>15       | une 202<br>We<br>2<br>9             | 21<br>Th<br>3<br>10<br>17       | <b>Fr</b><br>4<br>11      | ><br>Sa<br>5<br>12<br>19       |
| <b>Q</b><br>3.7 mi | British Side English<br>Language School<br>Barbaros Bulvari No 91<br>Besiktas<br>34353 Istanbul<br>Turkey | <     5u     6     13     20 | <b>Mo</b><br>7<br>14<br>21 | <b>Ju</b><br><b>Tu</b><br>1<br>8<br>15<br>22 | une 202<br>We<br>2<br>9<br>16<br>23 | 21<br>Th<br>3<br>10<br>17<br>24 | Fr<br>4<br>11<br>18<br>25 | ><br>Sa<br>5<br>12<br>19<br>26 |

Sizin için uygun

tarihi yukarıdaki

takvimden

seçiniz.

seans saatlerini

Size uygun sınav

saatini seçiniz.

burada görebilirsiniz.

 Seans saatini seçtikten sonra karşınıza randevu bilgileriniz çıkacak. Seans saat veya tarihinizi değiştirmek isterseniz "Change Appointment"; Test merkezinizi değiştirmek isterseniz de "Change Test Center" butonuna tıklayabilirsiniz. Bütün bilgilerden emin olduktan sonra "Proceed to Checkout" butonuna tıklamalasınız.

| Description                                                                          | Details                                                                                                    |                                                      | Price   | Actions |
|--------------------------------------------------------------------------------------|----------------------------------------------------------------------------------------------------|------------------------------------------------------|---------|---------|
| Exam<br>PTE-A-UK: PTE Academic UKVI<br>Language: English<br>Exam Length: 180 minutes | Appointment<br>Friday, 25 June 20<br>Start time: 03:00<br>Change Appoint<br>Location<br>British Side Engli<br>Barbaros Bulvari<br>Besiktas<br>34353 Istanbul<br>Turkey<br>Change Test Cen | 021<br>pm EET<br>ment<br>sh Language School<br>No 91 | 1280.00 | Remove  |
| Total Due                                                                            |                                                                                                    |                                                      |         |         |
|                                                                                      | Subtotal:                                                                                                    | 1280.00                                              |         |         |
|                                                                                      | Estimated Tax:                                                                                                    | 0.00                                                 |         |         |
|                                                                                      | ESTIMATED TOTAL DU                                                                                                    | E: TRY 1280.00                                       |         |         |
| You can enter vouche                                                                 | r/promotion codes on the pay                                                                                                    | ment screen.                                         |         |         |

ESTIMATED TOTAL DUE: TRY 1280.00

Proceed to Checkout

• Sınavı satın alabilmek için kullanım koşulları sözleşmesini kabul etmeniz gerekmektedir. Sözleşmeyi inceledikten sonra "Accept" butonuna tıklayarak devam edebilirsiniz.

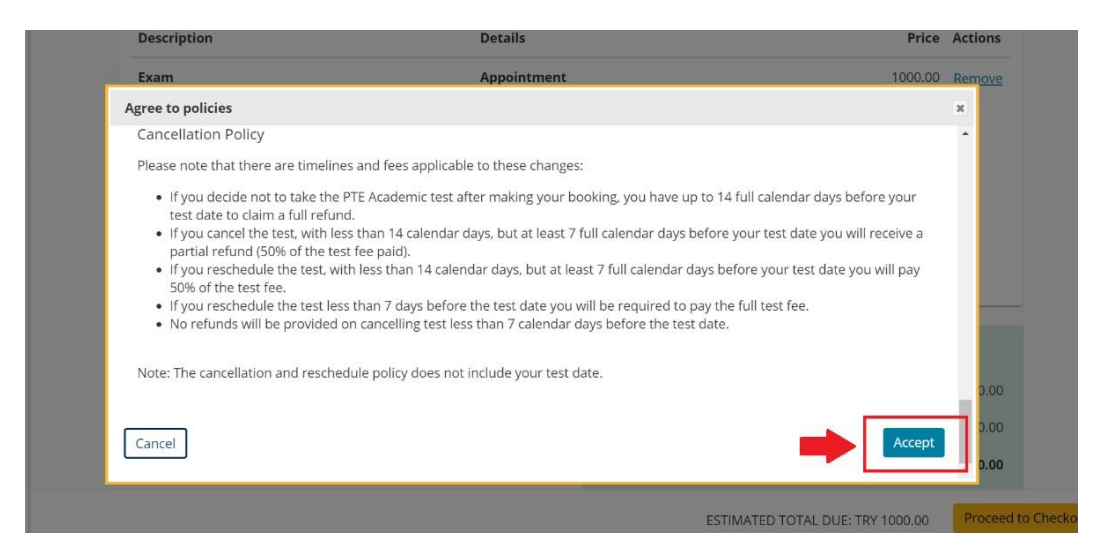

 Ardından karşınıza son aşama olan ödeme bölümü sayfası çıkacak. Aşağıda görselde işaretlenmiş bölümleri sırasıyla kredi kartı bilgilerinizi kullanarak doldurmanız istenmektedir.

## ÖDEMEYLE İLGİLİ ÖNEMLİ NOT

1. Yalnızca kredi kartıyla yapılan ödemeler kabul edilmektedir. (Banka hesap kartı veya sanal kartla ödeme yapmayı denemeniz durumunda kullanıcı hesabınıza girişiniz geçici olarak kısıtlanabilir)

2. Kart sahibinin İsim/Soyisim ve fatura adresi bilgilerini yazarken sadece İngilizce harf karakteri kullanmanız gerekmektedir. (Kredi kartı size ait olmak zorunda değildir.)

| »        | Card Details                                        |                                                                     |
|----------|-----------------------------------------------------|---------------------------------------------------------------------|
| 0        | We accept the following cards:                      |                                                                     |
| <b>☆</b> | *Card Type:<br>Select one                           | Kredi kartınızın tipi                                               |
|          | *Card Number:<br>(Do not include hyphens or spaces) | Kredi kart numaranız (Boşluk bırakmadan yazınız.)                   |
|          | *Expiry Date:<br>05  2020<br>*Cardholder's Name:    | Kredi kartı son kullanma tarihi                                     |
|          | (Name as it appears on the card)                    | Kredi kartının üzerinde yazan isim (İngilizce karakter kullanınız.) |
|          | *Security Code:           What is this?             | Kredi kartınızın arkasında bulunan güvenli kodu                     |

• Kredi kartı bilgilerinizi girdikten sonra faturalama bilgilerinizi girmeniz gerekmektedir. Kredi kartı sahibi ile faturalama yapılacak olan kişi aynı olmalıdır. (ÖNEMLi NOT: Fatura bilgisi kısmında İsim/Soyisim ve adres bilgilerini yazarken yalnızca İngilizce harf karakteri kullanınız.)

| >> | Billing Information                                                                                                    |
|----|----------------------------------------------------------------------------------------------------|
| 0  | This information must match your selected payment method.                                                                                                    |
| *  | *First Name / Given Name:<br>Faturalama yapılmasını istediğiniz kişinin adı<br>(İngilizce karakter kullanınız.)                                                                                                    |
| €  | Middle Name:       Faturalama yapılmasını istediğiniz kişinin varsa ikinci adı (İngilizce karakter kullanınız.)         *Last Name / Surname / Family Name:       Faturalama yapılmasını istediğiniz kişinin soyadı (İngilizce karakter kullanınız.) |
|    | Turkey     Faturalama yapılmasını istediğiniz ülkeyi seçiniz                                                                                                    |
|    | *Address 1:<br>Faturalama yapılmasını istediğiniz adres<br>(İngilizce karakter kullanınız.)<br>Address 2:<br>Faturalama yapılmasını istediğiniz adresin varsa<br>devamını yazınız (İngilizce karakter kullanınız.)                                   |
| »  | Address 3: Faturalama yapılmasını istediğiniz adresin varsa devamını yazınız (İngilizce karakter kullanınız.)                                                                                                    |
| •  | *City:<br>Istanbul Şehir                                                                                                    |
| (→ | Zip/Postal Code: Posta kodu                                                                                                    |
|    | *Mobile/Phone Number:<br>+ 90 Faturalama yapılmasını istediğiniz kişinin<br>telefon numarası                                                                                                    |
|    | *Email:<br>Faturalama yapılmasını istediğiniz kişinin e-mail<br>adresi                                                                                                    |
|    | Your card will not be charged until you submit your order on the next page.           Previous                                                                                                    |

- Kutucukları doldurduktan sonra sınavı satın alma işleminizi "Next" butonuna tıklayarak tamamlayabilirsiniz.
- Kayıt işleminizi tamamladığınızda sınav kaydınızla ilgili tarafınıza otomatik bir bilgilendirme ve fatura e-maili gönderilecektir.

• Sınav kaydınızı gerçekleştirmeden önce vize başvurunuza göre hangi sınavı almanız gerektiğinden resmî kurum yetkilisi veya web sayfası aracılığıyla emin olup sonrasında kayıt olmanızı öneririz.

Sınavınızda başarılar dileriz.